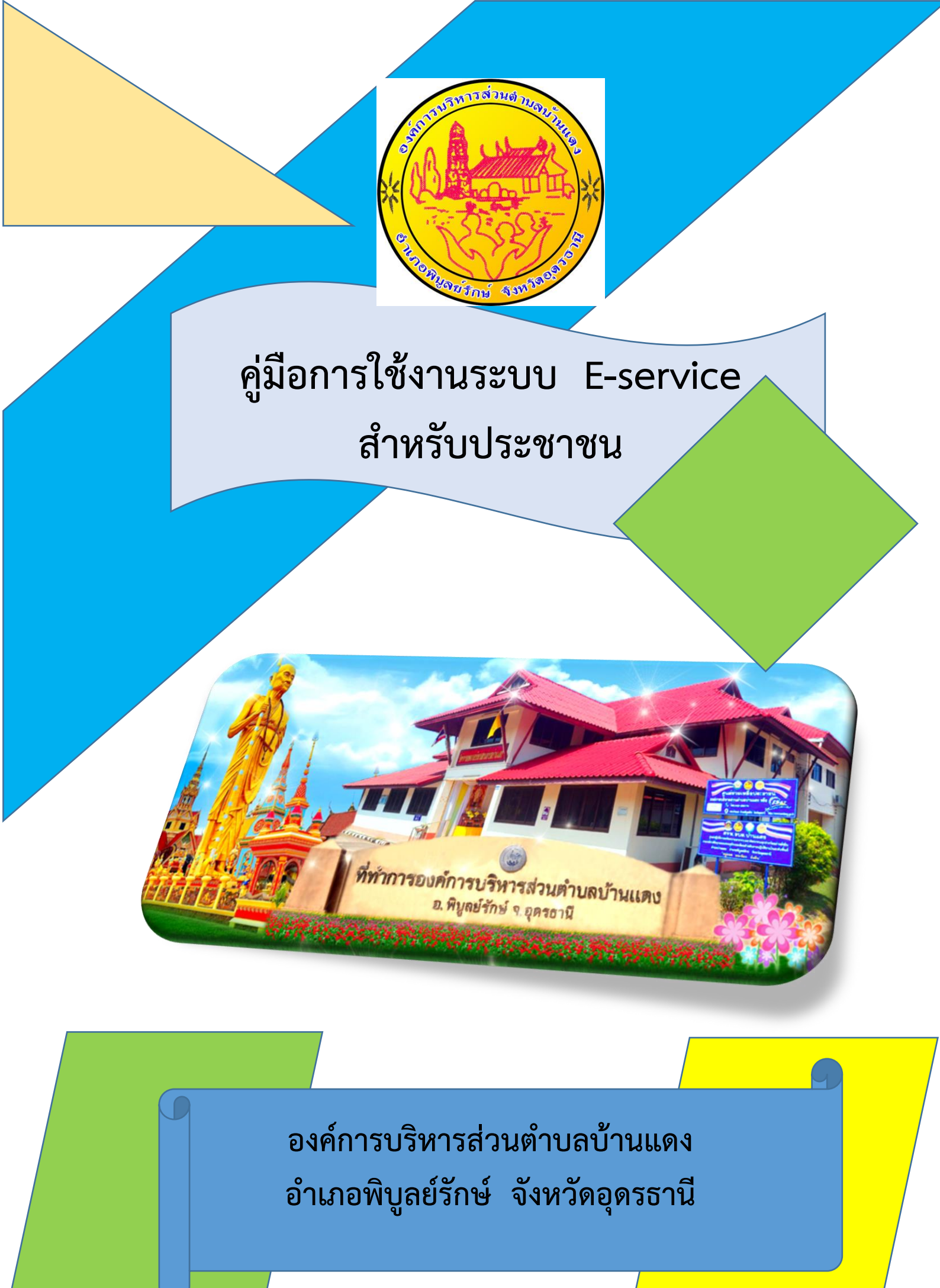

## ขั้นตอนการลงชื่อเข้าใช้งานระบบ e-service

๑. เข้าไปที่เว็บไซต์ องค์การบริหารส่วนตำบลบ้านแดง <u>https://bandang.go.th/</u>

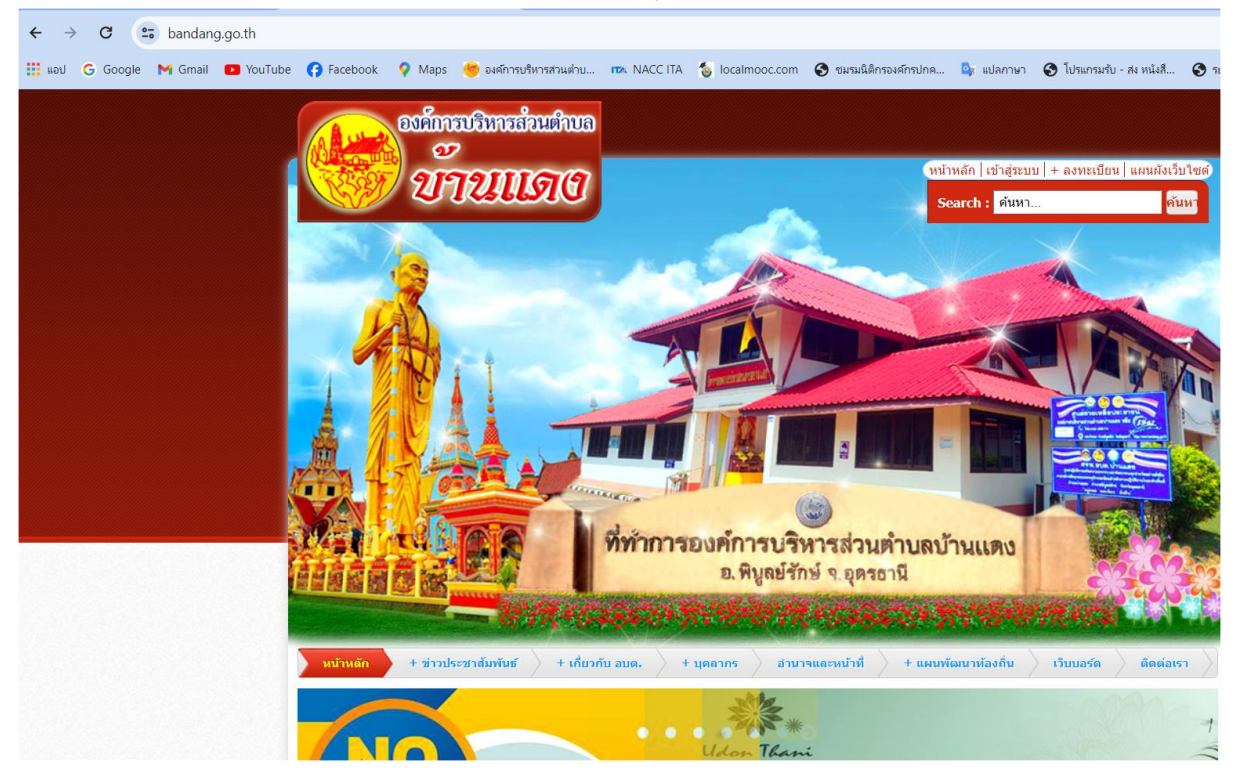

## ๒. มาที่หัวข้อ "บริการประชาชน (Service)"

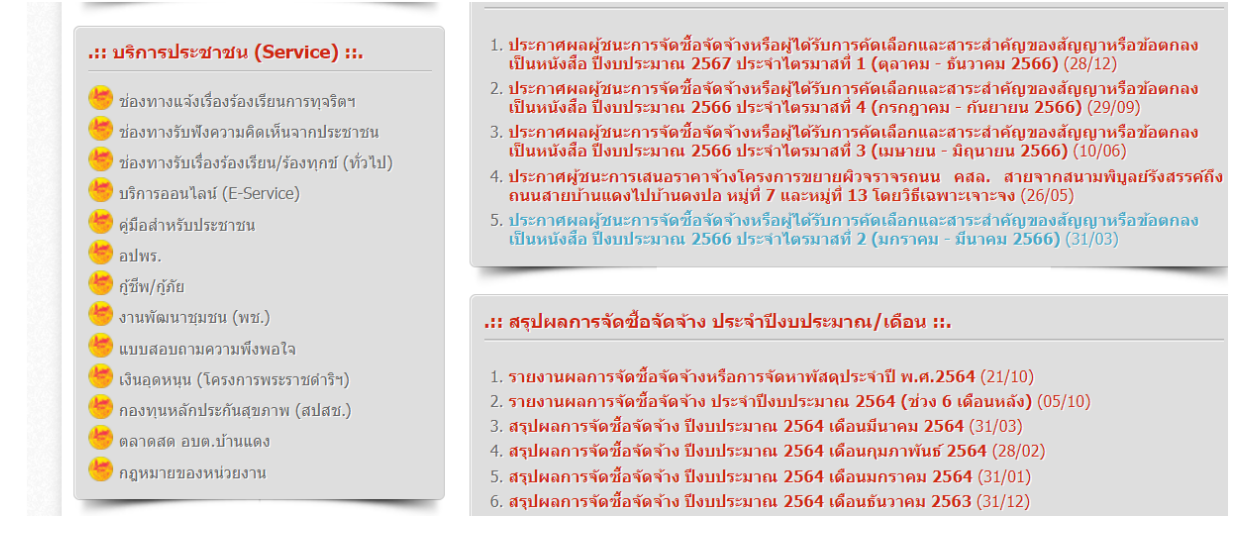

.m. คลิ๊กที่หัวข้อ "บริการออนไลน์ (E-Service)"

๔. มาที่หัวข้อ E-Service แบบฟอร์มคำร้องต่างๆ แล้วทำการคลิ๊กที่หัวข้อ "บริการออนไลน์ (E-Service)"

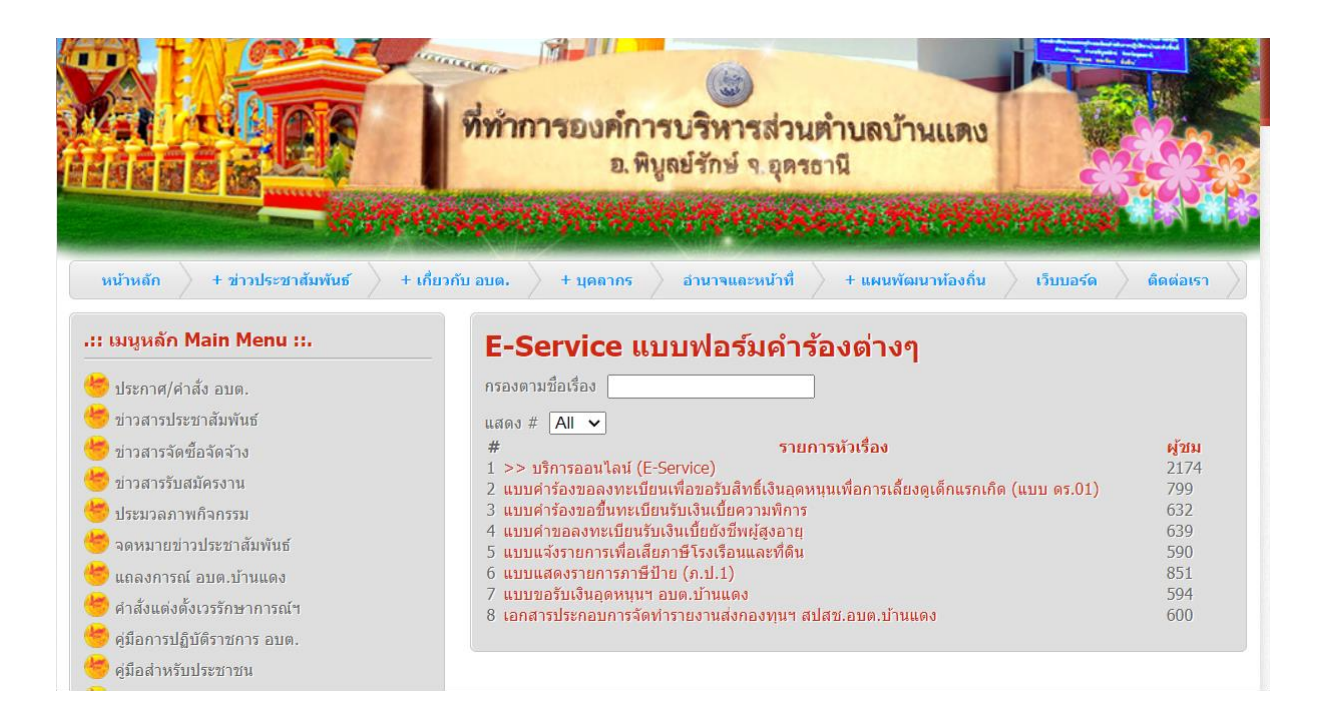

## </ <tbody> ๕.เลือกหัวเรื่องที่ท่านต้องการใช้บริการ

|                                | ที่ทำการองค์การบริหารส่วนตำบลบ้านแดง<br>อ.พิบูลย์รักษ์ จ.อุตรธานี                |
|--------------------------------|----------------------------------------------------------------------------------|
| หน้าหลัก + ข่าวประชาสัมพันธ์   | + เกี่ยวกับ อบต. + บุคลากร อำนาจและหน้าที่ + แผนพัฒนาท้องกิน เว็บบอร์ด ติดต่อเรา |
| .:: เมนูหลัก Main Menu ::.     | >> บริการออนไลน์ (E-Service)                                                     |
| 🥌 ประกาศ/คำสั่ง อบต.           | 😝 แบบคำร้องหัวไป                                                                 |
| 🥌 ข่าวสารประชาสัมพันธ์         | 🔗 แมนพารับต้อนอย่อวสอย ความพระธอยน้องวิธีต้อนอย่อวสอยขอ และ สอชคอย พ.ศ. 1540     |
| 🥌 ข่าวสารจัดซื้อจัดจ้าง        | 🤤 แบบของบขอมูลขาวสาร ต่ามพระราชบญญขอมูลขาวสารของทางราชการ พ.ศ.2540               |
| 🥌 ข่าวสารรับสมัครงาน           | 😝 ใบแจ้งช่อมแชมไฟฟ้าแสงสว่างสาธารณะ                                              |
| 🥗 ประมวลภาพกิจกรรม             | การตรวจสอบสิทธิสวัสติการสังคม                                                    |
| 🥗 จดหมายข่าวประชาสัมพันธ์      |                                                                                  |
| 🥗 แถลงการณ์ อบต.บ้านแดง        | 😝 การตรวจสอบสถานะความเป็นเกษตรกรและสมาชิกครัวเรือน                               |
| 🕗 คำสั่งแต่งตั้งเวรรักษาการณ์ฯ | A                                                                                |
| 😁 คู่มือการปฏิบัติราชการ อบต.  | 🤤 การตราจสอบสถานะสทธาตรงการอุณหนุ่มเพอการเลองดูเตกแรกเกต                         |
| 😇 คู่มือสำหรับประชาชน          | 😝 การลงทะเบียนผู้ผลิต ผู้ประกอบการ OTOP                                          |
| 😇 ประวัติความเป็นมา            |                                                                                  |
| 😕 ข้อมลพื้นฐาน อบต.            |                                                                                  |

๖. กรอกข้อมูล ชื่อ นามสกุล ที่อยู่ หมายเลขโทรศัพท์ แจ้งความประสงค์ในการขอใช้บริการ
 ๗. กดส่งข้อมูล

เมื่อเจ้าหน้าที่ได้รับข้อมูลจากท่านแล้วจะรีบดำเนินการและแจ้งผลการดำเนินการให้ท่านทราบภายใน ๗ วัน